# konkurs DEMOKRACJA W DZIAŁANIU

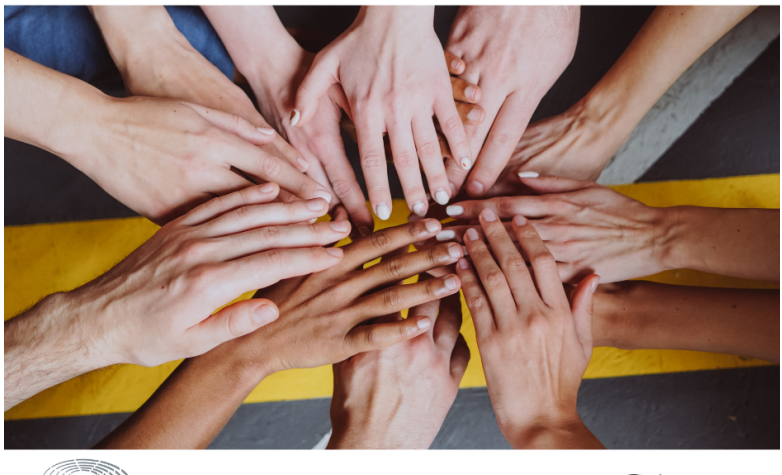

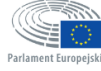

wspolnie.eu

# Geremka

# Instrukcja dla osób uczestniczących w konkursie

# 1. Zarejestruj się na platformie społeczności <u>wspolnie.eu</u>:

#### wspolnie.eu dla demokracji

"Wspolnie.eu" to społeczność, która wierzy w demokrację i dąży do jej wzmocnienia w kontekście zbliżających się wyborów do Parlamentu Europejskiego. Jej celem jest nawiązywanie kontaktów z ludźmi z różnych zakątków Europy, aby wymieniać się wiedzą, zdobywać nowe umiejętności oraz zachęcać innych do głosowania w wyborach 2024 roku. Zarejestruj się i zaangażuj - im więcej osób weźmie udział w wyborach, tym silniejsza stanie się nasza demokracja!

| mię*       Nazwisko*         E-mail*       Preferowany język*         (raj*       Region*         Podając e-mail, zgadzasz się otrzymywać aktualne informacje na temat         Parlamentu Europejskiego i tego, w jaki sposób możesz się zaangażować.         Obiecujemy chronić wszystkie dane, które nam podasz. Nie będziemy ich nikomu udostępniać. Klikając tutaj, akceptujesz naszą politykę prywatności. | Zarejestruj się                              | Twoje zainter                                  | resowania Udostępnij                                              |
|----------------------------------------------------------------------------------------------------|----------------------------------------------|------------------------------------------------|-------------------------------------------------------------------|
| mię* Nazwisko* E-mail* Preferowany język*   Kraj* Region*  Podając e-mail, zgadzasz się otrzymywać aktualne informacje na temat Parlamentu Europejskiego i tego, w jaki sposób możesz się zaangażować. Obiecujemy chronić wszystkie dane, które nam podasz. Nie będziemy ich nikomu udostępniać. Klikając tutaj, akceptujesz naszą <b>politykę prywatności</b> .                                                |                                              |                                                |                                                                   |
| E-mail*       Preferowany język*         Kraj*       Region*         Podając e-mail, zgadzasz się otrzymywać aktualne informacje na temat         Parlamentu Europejskiego i tego, w jaki sposób możesz się zaangażować.         Obiecujemy chronić wszystkie dane, które nam podasz. Nie będziemy ich nikomu udostępniać. Klikając tutaj, akceptujesz naszą politykę prywatności.                              | lmię*                                        |                                                | Nazwisko*                                                         |
| Kraj*       Region*         Podając e-mail, zgadzasz się otrzymywać aktualne informacje na temat         Parlamentu Europejskiego i tego, w jaki sposób możesz się zaangażować.         Obiecujemy chronić wszystkie dane, które nam podasz. Nie będziemy ich         nikomu udostępniać. Klikając tutaj, akceptujesz naszą politykę prywatności.                                                               | E-mail*                                      |                                                | Preferowany język*     ←                                          |
| Podając e-mail, zgadzasz się otrzymywać aktualne informacje na temat<br>Parlamentu Europejskiego i tego, w jaki sposób możesz się zaangażować.<br>Obiecujemy chronić wszystkie dane, które nam podasz. Nie będziemy ich<br>nikomu udostępniać. Klikając tutaj, akceptujesz naszą <b>politykę prywatności</b> .                                                                                                  | Kraj*                                        | •                                              | Region* 🗸                                                         |
| Parlamentu Europejskiego i tego, w jaki sposób możesz się zaangażować.<br>Obiecujemy chronić wszystkie dane, które nam podasz. Nie będziemy ich<br>nikomu udostępniać. Klikając tutaj, akceptujesz naszą <b>politykę prywatności</b> .                                                                                                    | Podając e-mail, zgadz                        | zasz się otrzymywa                             | ć aktualne informacje na temat                                    |
| nikomu udostępniać. Klikając tutaj, akceptujesz naszą <b>politykę prywatności</b> .                                                                                                    | Parlamentu Europejsk<br>Obiecujemy chronić w | kiego i tego, w jaki s<br>/szystkie dane, któr | sposób możesz się zaangażować.<br>re nam podasz. Nie będziemy ich |
|                                                                                                    |                                              |                                                | ptujesz nasza polityke prywatności                                |
|                                                                                                    | nikomu udostępniać. I                        | Klikając tutaj, akcep                          |                                                                   |
|                                                                                                    | nikomu udostępniać. I                        | Klikając tutaj, akcer                          |                                                                   |

# 2. Wypełnij pola (imię i nazwisko, adres mailowy, preferowany język, kraj i region) oraz zaznacz zgodę:

# wspolnie.eu dla demokracji

"Wspolnie.eu" to społeczność, która wierzy w demokrację i dąży do jej wzmocnienia w kontekście zbliżających się wyborów do Parlamentu Europejskiego. Jej celem jest nawiązywanie kontaktów z ludźmi z różnych zakątków Europy, aby wymieniać się wiedzą, zdobywać nowe umiejętności oraz zachęcać innych do głosowania w wyborach 2024 roku. Zarejestruj się i zaangażuj - im więcej osób weźmie udział w wyborach, tym silniejsza stanie się nasza demokracja!

| Zarejestruj się                                                                                                    | Twoje zainte | eresowania Udostępnij |  |  |
|----------------------------------------------------------------------------------------------------|--------------|-----------------------|--|--|
| Anna                                                                                                    |              | Przykładowa           |  |  |
| anna.przykładowa@ma                                                                                                    | ail.pl       | polski 🗸              |  |  |
| Polska                                                                                                    | •            | Lubelskie 🗸           |  |  |
| Podając e-mail, zgadzasz się otrzymywać aktualne informacje na temat<br>Parlamentu Europejskiego i tego, w jaki sposób możesz się zaangażować.<br>Obiecujemy chronić wszystkie dane, które nam podasz. Nie będziemy ich<br>nikomu udostępniać. Klikając tutaj, akceptujesz naszą <b>politykę prywatności</b> . |              |                       |  |  |
|                                                                                                    | Zarejes      | truj się              |  |  |

3. oraz zaznacz swoje zainteresowania. Pamiętaj, żeby zaznaczyć pole Chcę pomóc i kliknij przycisk Wyślij.

| wspolnie.eu                                  |                                                    |                                                                 |                                                   |
|----------------------------------------------|----------------------------------------------------|-----------------------------------------------------------------|---------------------------------------------------|
| dla demokracji                               | Zarejestruj się                                    | Twoje zainteresowania                                           | Udostępnij                                        |
| "Wspolnie.eu" to społeczność, która wierzy w | Anna, powiedz nam, co                              | o Cię interesuje.                                               |                                                   |
| demokrację i dąży do jej wzmocnienia w       | Interesuje/ą mnie                                  |                                                                 |                                                   |
| kontekście zbliżających się wyborów do       | dobrobyt                                           | granice                                                         | bezpieczeństwo                                    |
| Parlamentu Europejskiego. Jej celem jest     | prawa                                              | zdrowie i dobrostan                                             | młodzież                                          |
| nawiązywanie kontaktów z ludźmi z różnych    | planeta                                            | jakość żywności                                                 | przyszłość UE                                     |
| zakątków Europy, aby wymieniać się wiedzą,   | ochrona prywatności                                | prawa człowieka                                                 | styl życia                                        |
| zdobywać nowe umiejętności oraz zachęcać     | Chcesz zachęcić innyc                              | h do udziału?                                                   |                                                   |
| innych do głosowania w wyborach 2024 roku.   | Porozmawiaj o tym w sie<br>sposób chcesz inspirowa | eci lub z ludźmi wokół siebie -<br>ać innych, dostarczymy Ci po | - bez względu na to w jaki<br>trzebne informacje. |
| Zarejestruj się i zaangażuj - im więcej osób | Chce pomóc                                         |                                                                 |                                                   |
| weźmie udział w wyborach, tym silniejsza     |                                                    |                                                                 |                                                   |
| stanie się nasza demokracja!                 |                                                    | Wyślij                                                          |                                                   |
|                                              |                                                    | Pomiń                                                           |                                                   |
|                                              |                                                    |                                                                 |                                                   |
|                                              |                                                    |                                                                 |                                                   |

4. Rejestracja przebiegła pomyślnie. Gratulacje! Otrzymujesz swój osobisty **link identyfikacyjny**. Możesz go udostępniać swoim znajomym!

| wspolnie.eu<br>dla demokracji                                                                                                    | Zarejestruj się Twoje zainteresowania Udostępnij                                                                                                    |
|----------------------------------------------------------------------------------------------------|----------------------------------------------------------------------------------------------------|
| Wspolnie.eu" to społeczność, która wierzy w<br>lemokrację i dąży do jej wzmocnienia w<br>contekście zbliżających się wyborów do<br>Parlamentu Europejskiego. Jej celem jest<br>nawiązywanie kontaktów z ludźmi z różnych<br>cakątków Europy, aby wymieniać się wiedzą,<br>rdobywać nowe umiejętności oraz zachęcać<br>nnych do głosowania w wyborach 2024 roku.<br>Zarejestruj się i zaangażuj - im więcej osób<br>weźmie udział w wyborach, tym silniejsza<br>tanie się nasza demokracja! | Witamy na wspolnie.eu!<br>Wkrótce otrzymasz e-mail z potwierdzeniem.<br>Czy znasz kogoś, kto chce dołączyć do wspolnie.eu? Wystarczy skopiować i<br>wkleić poniższy link, a następnie przesłać go dalej.<br>Twój osobisty link identyfikacyjny<br>https://together.europarl.europa.eu/pl_PL/referral/Ixe336756413<br>Możesz też udostępnić na<br>Facebook Twitter WhatsApp |

**5**. Na podany adres mailowy otrzymasz mail z prośbą o potwierdzenie rejestracji (w miejscach zakreślonych na szaro pojawi się Twoje imię). Kliknij **Potwierdź**.

| Sprawdź dane podane przy rejestracji 🔉                                      | Odebrane ×            |
|-----------------------------------------------------------------------------|-----------------------|
| wspolnie.eu <kontakt-pl@wspolnie.eu><br/>do mnie ▼</kontakt-pl@wspolnie.eu> | 15:31 (3 minuty temu) |
|                                                                             | Digether.eu           |
| Cześć                                                                       |                       |
| dziękujemy za rejestrację na <u>wspolnie.eu</u>                             |                       |
| Sprawdź swoje dane, klikając poniżej.                                       |                       |
| Potwierdź                                                                   |                       |
| Zespół <u>wspolnie.eu</u>                                                   |                       |
| European Parliament                                                         |                       |

**6**. Po potwierdzeniu trzymasz maila powitalnego z hasłem do swojego profilu na portalu wspolnie.eu. W tym mailu jest również Twój osobisty link identyfikujący.

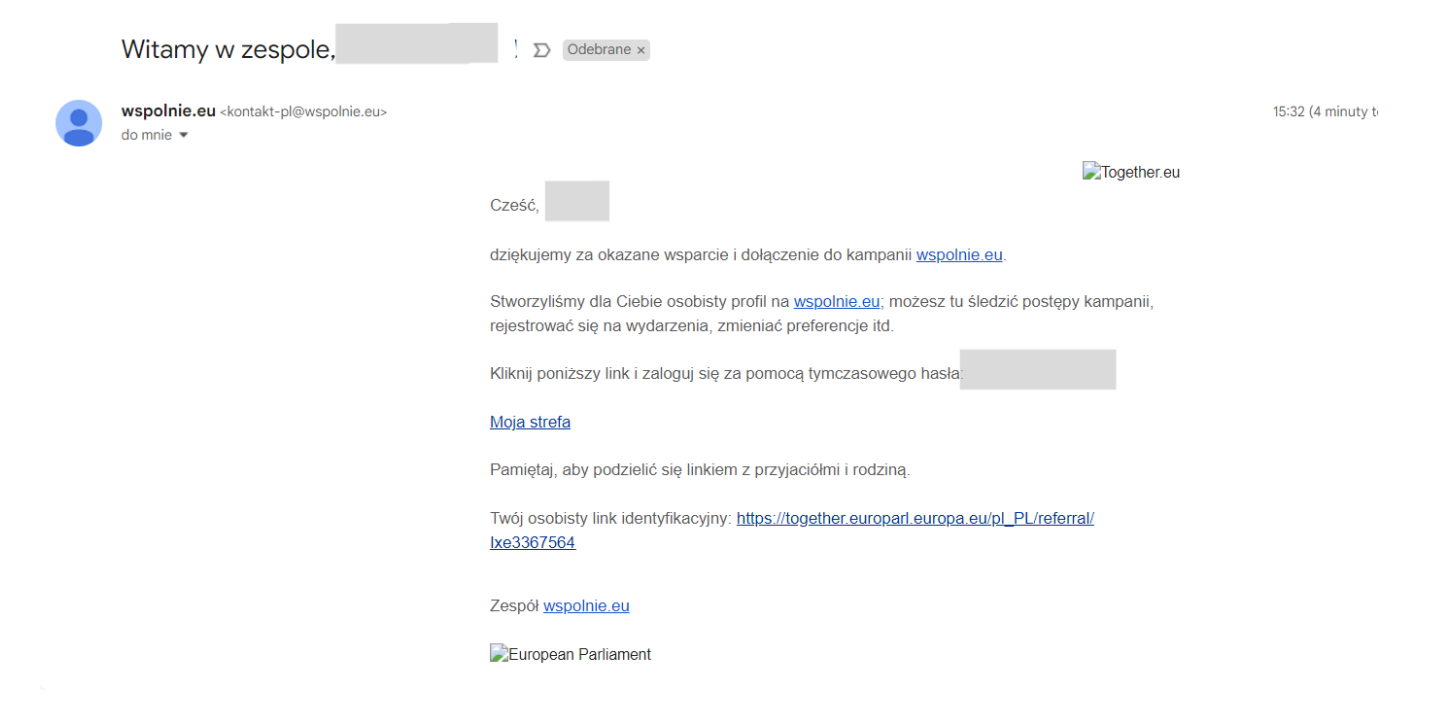

7. Link oraz liczbę osób, które za jego pomocą dołączyły do portalu wspolnie.eu, możesz w każdej chwili sprawdzić bezpośrednio po zalogowaniu na portalu wspolnie.eu w zakładce **Mój profil**.

| Mój profil | Przegląd wydarzeń | Szkolenia  | Skontaktuj się z nami                                                    | Zała          | duj pliki | <br> |
|------------|-------------------|------------|--------------------------------------------------------------------------|---------------|-----------|------|
|            |                   | 8          | <ul> <li><u>Edytuj informacji</u></li> <li><u>Zmień hasło</u></li> </ul> | 2             |           |      |
|            | E-mail            |            |                                                                          | )             |           |      |
|            | Kraj              | Polska     |                                                                          |               |           |      |
|            | Region            | Mazow      | vieckie                                                                  |               |           |      |
|            | Język             | polski     |                                                                          |               |           |      |
|            | Zainteresowa      | nia: prawa | zdrowie i dobrostan                                                      | przyszłość UE |           |      |
|            | Twoje zaar        | igażowanie |                                                                          |               |           |      |

| Chcesz zachęcić innych<br>do udziału? |                                                                 |
|---------------------------------------|-----------------------------------------------------------------|
| Number of contacts invited            | 0                                                               |
| Twój osobisty link<br>identyfikacyjny | https://together.europarl.europa.eu/pl_PL/referral/lxe336756413 |

# **8**. Teraz możesz wypełnić formularz zgłoszeniowy udziału w konkursie Demokracja w działaniu (<u>link do formularza</u>)

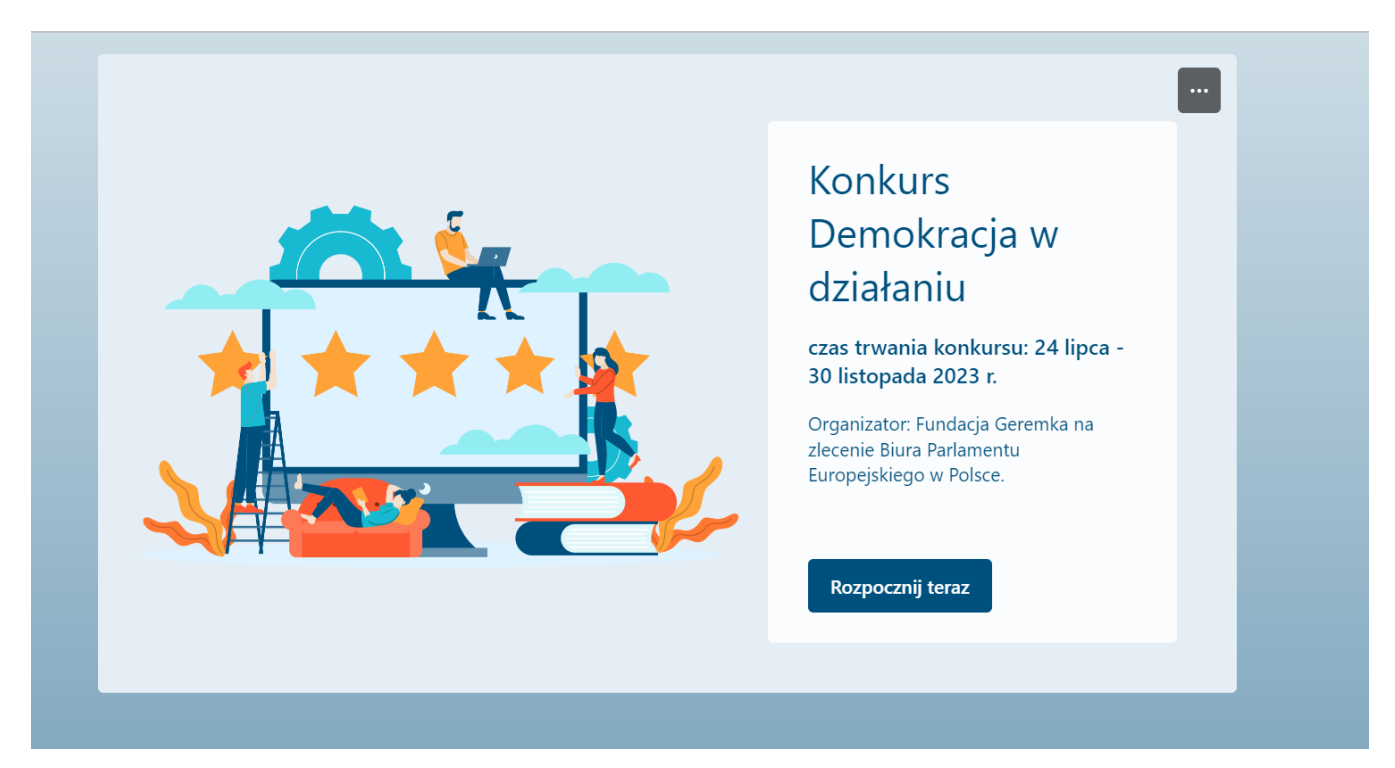

tak wyglądają pola 1-3 formularza zgłoszeniowego - w polu 3. wklejasz swój osobisty link identyfikacyjny dla potwierdzenia, że masz założony profil na portalu wspolnie.eu;

| Konkurs Demokracja w działaniu |  |
|--------------------------------|--|
| * Wymagane                     |  |
| 1. Imię i nazwisko *           |  |
| Wprowadź odpowiedź             |  |
| 2. Mail *                      |  |

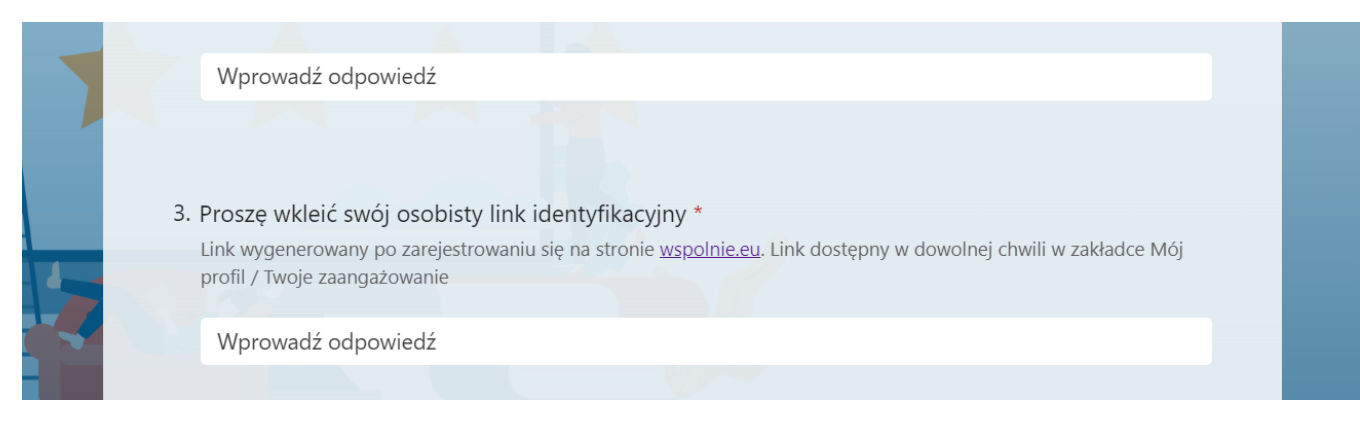

# a tak wyglądają pola 4-7.

|          | 4. *   | • Oświadczam, że jestem osobą pełnoletnią.                                                                                                    |  |
|----------|--------|----------------------------------------------------------------------------------------------------|--|
|          | 5. *   | •<br>Oświadczam, że zapoznałam/em się z regulaminem konkursu Demokracja w działaniu.                                                                                                    |  |
|          | 6. *   | Oświadczam, że zapoznałam/em się z Informacją o przetwarzaniu danych osobowych.                                                                                                    |  |
|          | 7. *   | Wyrażam zgodę na przetwarzanie przez Fundację Centrum im. prof. B. Geremka oraz zleceniodawcę – Biuro<br>Parlamentu Europejskiego w Polsce moich danych osobowych na potrzeby przeprowadzenia |  |
| <b>.</b> | ۰<br>ا | konkursu Demokracja w działaniu.<br>Prześlij                                                                                                    |  |

9. Prześlij wypełniony formularz, zapraszaj znajomych do dołączenia do społeczności wspolnie.eu i wygraj udział w **wizycie studyjnej w Warszawie**!